# Alignment process for Single-Turn 17-Bit Absolute Encoders (AEAT-9000 Series)

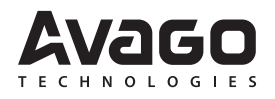

**Application Note 5534** 

# Introduction

#### **Overview**

This application note describes the HEDS-8949/HEDS-8969 alignment software capability, code wheel setup, and alignment of an AEAT-9000-1GSH0 and AEAT-9000-1GSH1 absolute encoder. This alignment kit features real-time IC monitoring of the IC output during user alignment. The alignment kit consists of the IC interface hardware and its PC software application.

The IC interface hardware is a microcontroller system that links the AEAT-9000 encoder to the PC through a USB cable. For further information on hardware setup and PC software setup, please refer to the user manual, AV02-3143EN UG HEDS-8949/HEDS-8969. This application note complements the user manual.

#### Components

- 1. AEAT-9000-1GSH0 C-module, full version.
- 2. AEAT-9000-1GSH1 C-module Cut down version.
- 3. HEDG-9000-H13 code wheel with hub.
- 4. HEDS 8949 Alignment kit.
- 5. HEDS-8969 Alignment Kit

## **Theory of Operation**

- 1. The AEAT-9000 encoder consists of 13 differential absolute track signals. Twelve tracks are generated from the code wheel and track number 13 is generated from the analog sine of the incremental track.
- 2. Eight photo sensors are used for analog Sine+, Sine-, Cosine+, and Cosine- signal generation with 90° phase shift. The analog signals are calibrated to correct the offset and gain via an SPI interface. The offset and gain values will be preloaded into internal memory. After signal conditioning, the encoder performs on chip interpolation to generate an additional 4-bit absolute output (D-1 to D-4) and synchronizes them with the 13 differential absolute track signals to construct a 17-bit absolute encoder. The analog signals are true differential signals with a frequency response of 500 kHz that enables absolute output position data to be read at high speed.
- 3. An additional sensor is used for radial alignment. Sensor Locate will output at LocTest pin and is enabled using the SPI interface during alignment mode.
- 4. The inner and outer tracks are used for tilt angle measurement by generating pulses at the TiltOut pin. TiltOut pulse width is used to determine the tilt angle.
- 5. The Zero\_RST input pin is used to set the encoder zero position to any position. The encoder stores a preset value in internal memory and indicates the new position information with reference to the preset value every time data is read. The Zero reset function is enabled when the Zero\_RST pin is pulled to ground.

#### **Alignment Mode**

As shown in Figure 1, align the code disc to the read head by positioning the mid-point location of the code wheel hub about 17.5 mm away from the center point of the mounting hole.

Through the SPI bus, command a switch to alignment mode as shown in

- 1. Write address 0x11 with 1010 1011 to unlock the register.
- 2. Write address 0x10 with 0001 0001 to turn on alignment mode.

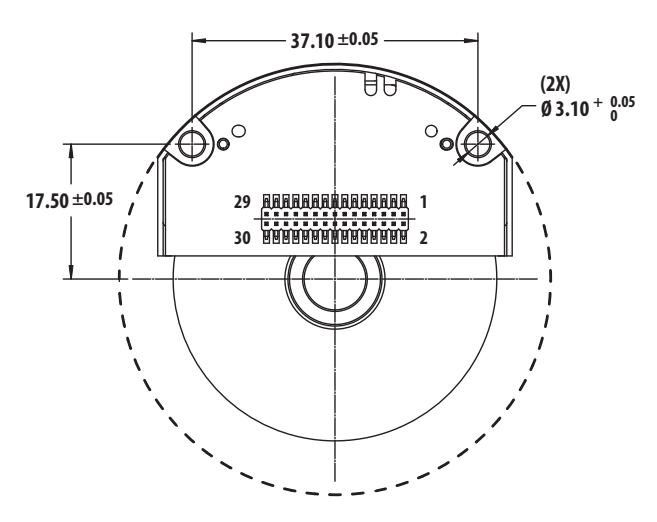

Figure 1a. Alignment between read head and the code wheel (Full Option)

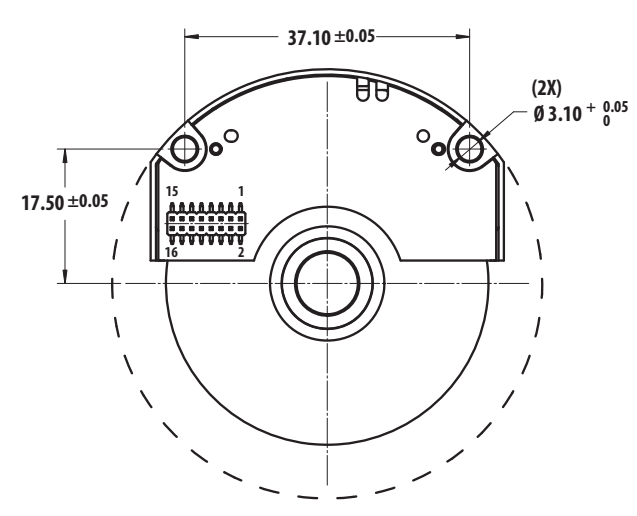

Figure 1b. Alignment between read head and the code wheel (Basic Option)

Table 1. Unlock the register and turn on alignment mode.

Table 1. Commands to enter alignment mode

| Address | Command + Address | Data      |
|---------|-------------------|-----------|
| 0x11    | 01+001 0001       | 1010 1011 |
| 0x10    | 01+001 0000       | 0001 0001 |
|         |                   | 1.1 1.    |

1. Write address 0x11 with 1010 1011 to unlock the register.

2. Write address 0x10 with 0001 0001 to turn on alignment mode.

The D1 signal will be output to the LocTest pin. When at a nominal location, the signal pattern will match that of Figure 3. The amplitude of the signal will depend on the total stack-up TIR of the code wheel.

D1 is used to align the code disk to the encoder chip on the radial axes. Figure 3 shows the D1 output with a 10  $\mu m$  code wheel eccentricity.

For sensor tilt alignment, the TiltOut signal is monitored. As shown in Figure 4, an output pulse is generated at the TiltOut pin. At a nominal position, the t/T percent ratio will be 0.78% for any motor spinning speed. After alignment is done, an SPI command is sent to set the same address (0x10) with 0000 0001, or a power cycle is performed to set the register to the default value of 0000 0001.

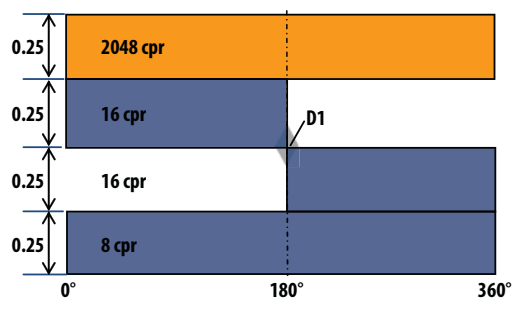

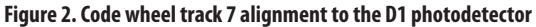

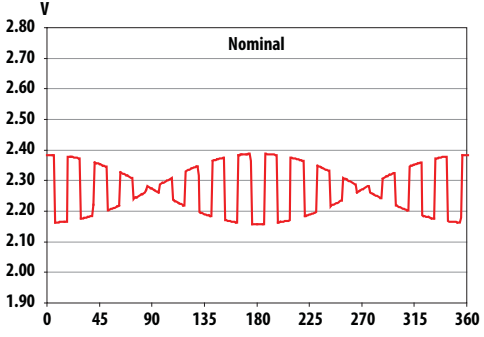

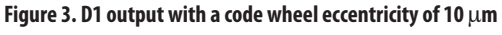

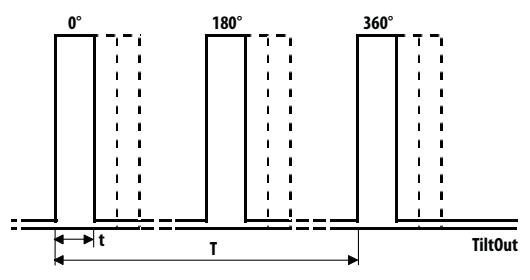

Figure 4. TiltOut signal in alignment mode

### Installation of the Code Wheel

Assembling the code wheel to the shaft is required before alignment. Table 2 shows the handling and technical specifications for the codewheel.

#### Table 2. Code wheel specifications

| Parameter                                           | Data                  |
|-----------------------------------------------------|-----------------------|
| Storage temperature                                 | -40° C to 115° C      |
| Operating temperature                               | -40° C to 115° C      |
| Velocity                                            | 1000 RPM (recommended |
| Shaft axial play                                    | ±0.050 mm             |
| Shaft eccentricity<br>(includes module radial play) | ±0.050 mm TIR         |

#### Code wheel installation instructions

- 1. Place the code wheel on the motor shaft. See Figure 5.
- 2. Set the code wheel height using the set height tool:
  - a. Place the set height tool on the module mounting surface with the two guide pins being inserted into the two mounting holes. See Figure 6.
  - b. Push the code wheel toward the set height tool until it touches the tool. The code wheel is now at the proper height. See Figure 7.
  - c. Tighten both code wheel set screws. See Figure 8.
- 3. Remove the set height tool. See Figure 9.
- 4. Install the module. The distance between the IC module and the code wheel should be 250  $\mu$ m. See Figure 9.

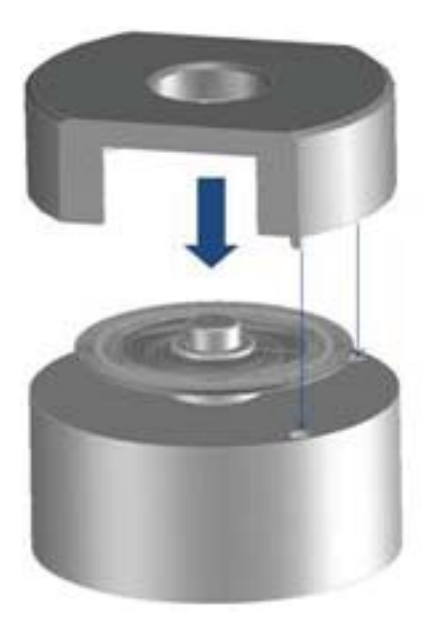

Figure 6. Set the two height tool guide pins into the two mounting holes

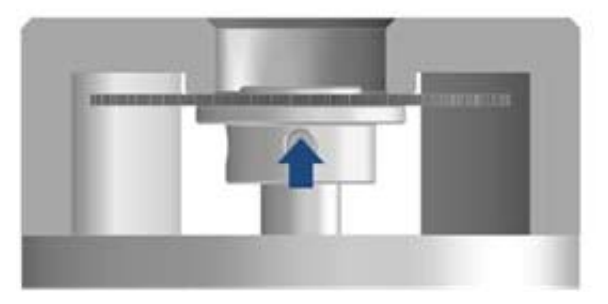

Figure 7. Push the code wheel until it touches the set height tool

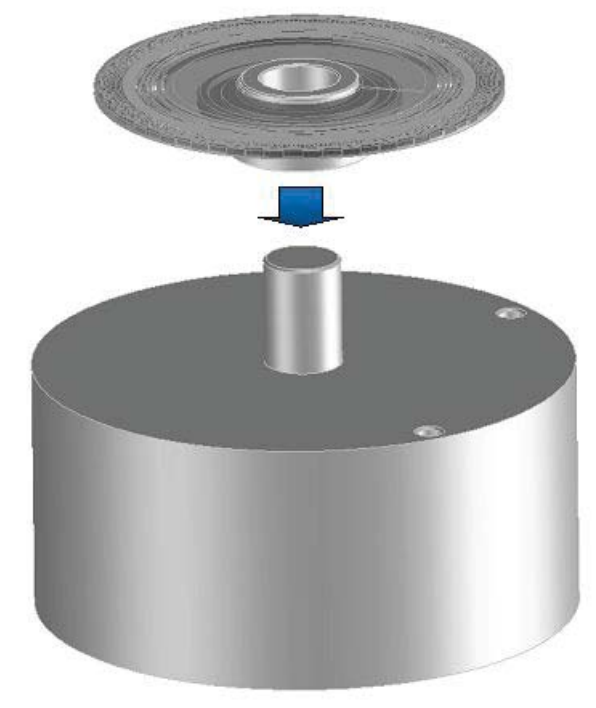

Figure 5. Mount the code wheel with hub to the shaft

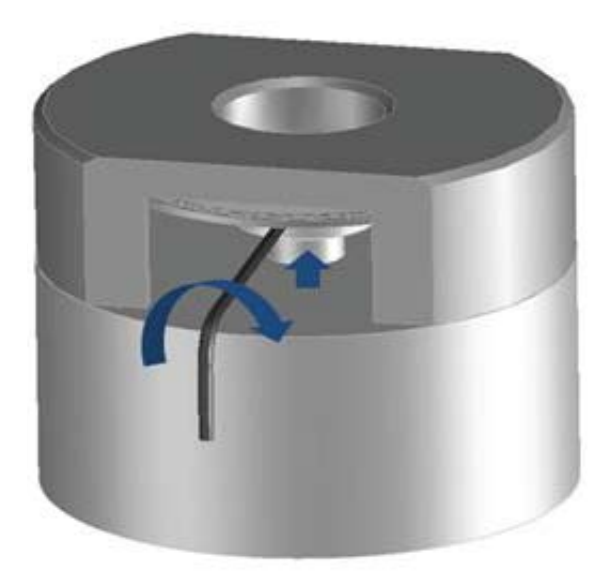

Figure 8. Tighten both codewheel set screws

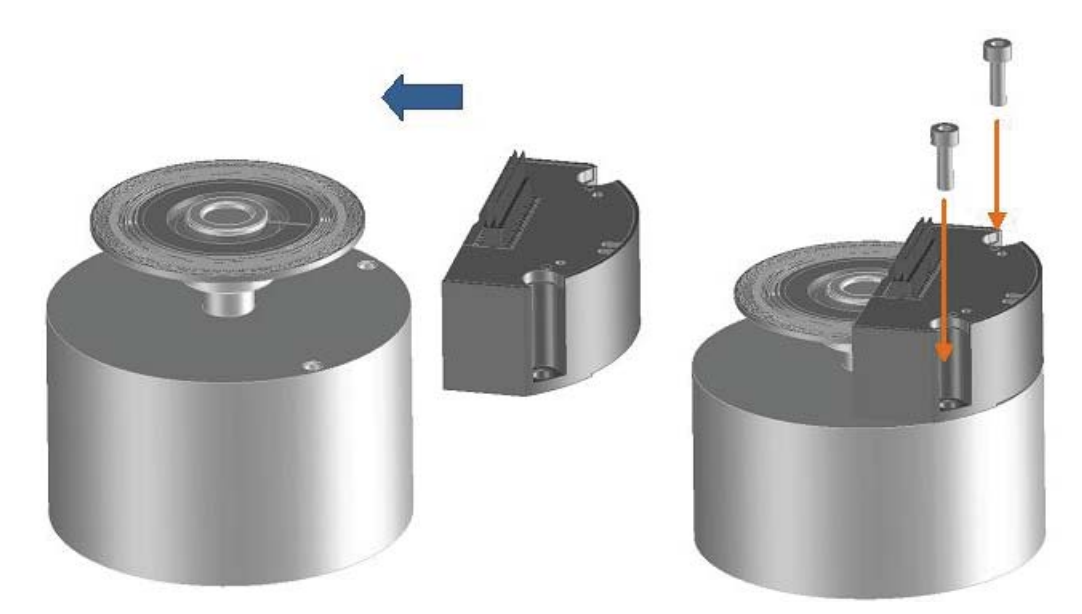

#### Figure 9. Remove the set-height jig and install the module

The recommended set height tool is specified in Figure 10.

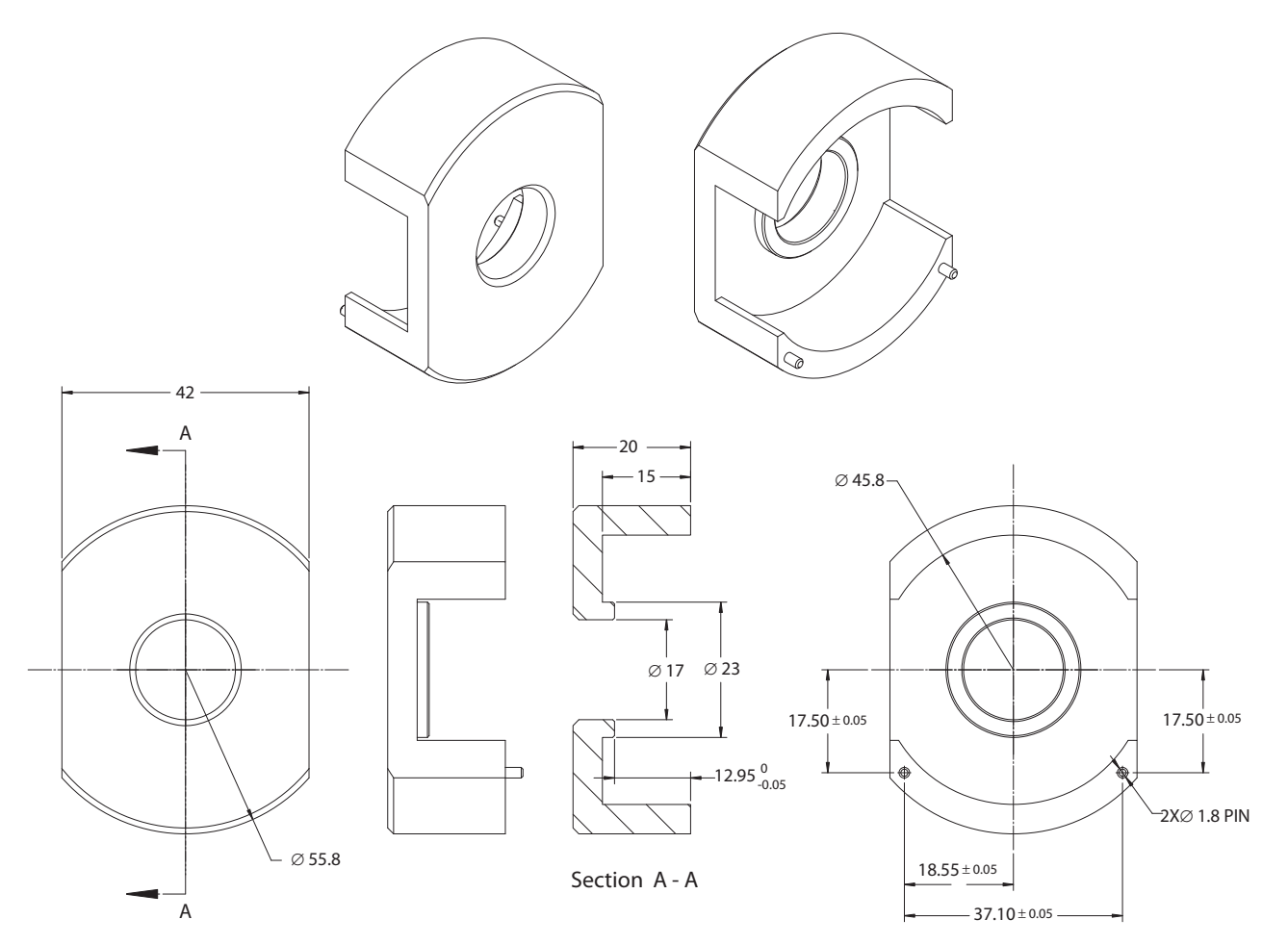

Note :

1. All dimensions are in millimeter.

2. Tolerance:  $X.X \pm 0.20$  mm.

Figure 10. Set height tool dimensions

### **Software Application**

#### **Device Monitoring**

To open the application software, click the Start icon, and then click in sequence: "All Program", "Avago AEAT-9000 Alignment Kit", and finally "AEAT-9000 Alignment Kit". When the software opens, the main screen, shown in Figure 11, will appear. From the main screen, click the "Connect" button, and the alignment kit will be found and connect to the software. Once connected, real-time SSI angular data will be streamed to the software and displayed as raw 17-bit SSI data. The data will also be converted and shown as a mechanical degree position. This is illustrated in Figure 12.

The main screen has two tabs: Device Monitoring and Alignment. The Device Monitoring tab displays encoder data in real-time. The Alignment tab shows the interface for aligning the code wheel.

| AEAT-9000 Optical Encoder Alignment Kit v2.1                                                                                                    |                                                                             |
|----------------------------------------------------------------------------------------------------|-----------------------------------------------------------------------------|
| AEAT-9000 Optical Encoder Alignment Kit                                                                                                    | Connect                                                                     |
| Device Monitoring Alignment Selection of Device Monitoring and Alignment Mode  SSI Value: Mechanical Degree: Zero Reset MS                                                                                                    | B Invert Press this button to link<br>the software to the<br>Alignment Kit. |
|                                                                                                    |                                                                             |
|                                                                                                    |                                                                             |
|                                                                                                    |                                                                             |
| Measurement Data         Frequency:       Rotation Speed:         Image: Signal       -       2 V/div       +       -       4.00 V       +       -       Timebase         Image: Signal       -       2 V/div       +       -       4.00 V       +        1 ms/div       > | Trigger:<br>∩ None ∩ Single<br>☞ Normal ∩ Stopped                           |
|                                                                                                    |                                                                             |

Figure 11. Main screen

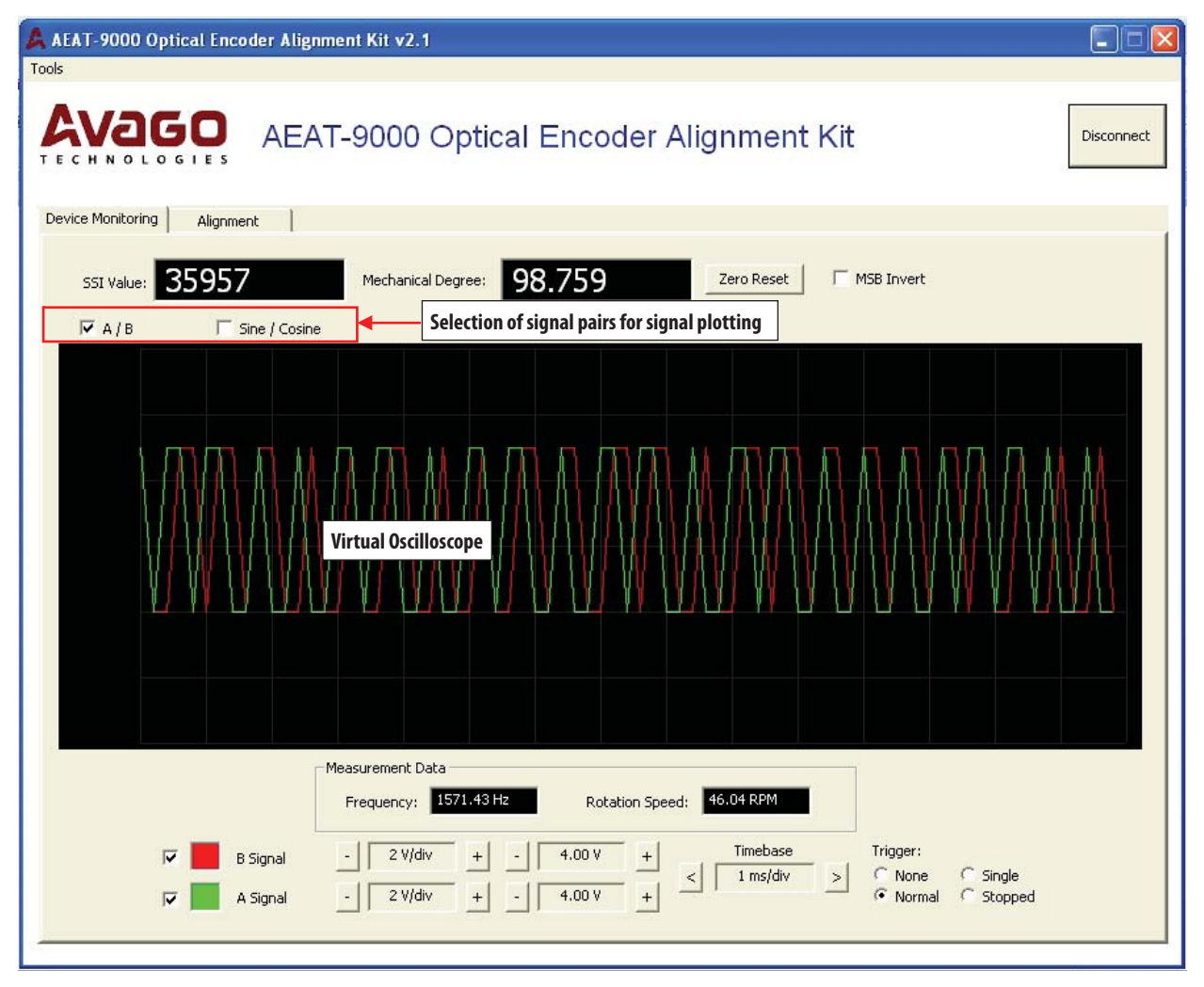

Figure 12. Device Monitoring tab with real-time encoder data display

The Zero Reset button allows the zero offset of the encoder's position data to be set. When the Zero Reset button is clicked, the alignment kit sends a short HIGH pulse of 10 ms to the Zero\_RST input pin of the encoder.

Check the "MSB Invert" box if inverted counting is required. When the "MSB Invert" box is checked, the alignment kit will output a HIGH level on "MSBINV" pin and vice versa.

The software contains a virtual oscilloscope to plot real-time encoder signals. Either of two signal-pairs can be selected: AB Incremental signal pairs or Sine/Cosine signal pairs. Signals are sampled at a 4000 Hz rate and transferred to the software through the USB bus. With the samples acquired, the software will calculate the frequency of the signal and derive the encoder's code wheel rotation speed in RPM (Rotation per Minute).

The time-base, signal amplitude scale (volt per division) and offset can be set by the controls at the bottom of the screen shown in Figure 12.

Four trigger modes are support: None, Single, Normal and Stopped. The trigger source is fixed to the A signal for AB Incremental signal pairs and to the Sine signal for Sine/ Cosine signal pairs.

# Alignment Mode

As shown in Figure 13, the alignment mode screen allows the LocTest and TiltOut signal to be monitored for aligning the code wheel.

| AEAT-9000 Optical Encode    | er Alignment Kit v2.1                                                                                                    |         |
|-----------------------------|----------------------------------------------------------------------------------------------------|---------|
|                             | AEAT-9000 Optical Encoder Alignment Kit                                                                                                    | Connect |
| Device Monitoring Alignment |                                                                                                    | 1       |
|                             |                                                                                                    |         |
|                             |                                                                                                    |         |
|                             |                                                                                                    |         |
|                             |                                                                                                    |         |
|                             |                                                                                                    |         |
|                             |                                                                                                    |         |
| Alignment Data              |                                                                                                    |         |
| Vp-p MAX (LOCTEST):         | Duty % AVG: ON Pulse Width: Pulse Ratio:                                                                                                    |         |
|                             | 500 mV/div         +         -         -         -         Timebase         Trigger:           .         2 V/div         +         -         500 mV         +          S0 ms/div         >         C         None         C         Single           .         2 V/div         +         -         500 mV         +          S0 ms/div         >         C         None         C         Single |         |

Figure 13. Alignment mode

The Alignment mode measures and analyzes the LocTest and TiltOut signals and provides the necessary alignment data to the user. The description of each alignment parameter is listed in Table 3.

## Table 3. Alignment data definitions

| Vp-p MAX (LOCTEST)    | The maximum peak-to-peak voltage for the LOCTEST signal. The amplitude of the signal will depend<br>on the total stack-up TIR of the code wheel. |
|-----------------------|----------------------------------------------------------------------------------------------------|
|                       | V     Nominal       2.60                                                                                                    |
| Duty % AVG            | Duty % is calculated for the TiltOut signal based on the formula:                                                                                |
|                       | $Duty\% = \frac{t}{T}  x100\%$                                                                                                    |
|                       | The average value of Duty % is then calculated based on number of valid TILTOUT pulse captures.                                                  |
|                       | $\begin{array}{c c c c c c c c c c c c c c c c c c c $                                                                                           |
| ON Pulse Width (t)    | The ON pulse width of the TiltOut signal is defines as t.                                                                                        |
| Pulse Ratio           | The ratio of periods between pulses generated at the TiltOut pin is calculated by the formula:                                                   |
|                       | Pulse Ratio = $\frac{T1}{T2}$                                                                                                    |
|                       | $\begin{array}{c ccccccccccccccccccccccccccccccccccc$                                                                                            |
| Results: PASS / FAIL: | The Results box provides a PASS / FAIL indicator based on the specification limits provided by the user. See Table 4.                            |

The software will analyze the alignment data and provide a PASS / FAIL indication based on user defined specification limits. To enter the specification limit setting screen, select the Tools menu Specification from the drop down selection, as shown in Figure 14. The purpose of each parameter is described in Table 4.

| Table 4. Specification | Settings |
|------------------------|----------|
|------------------------|----------|

| Specification                                    | Description                                                                                                    |
|--------------------------------------------------|----------------------------------------------------------------------------------------------------|
| Vp-p High Limit<br>Vp-p Low Limit                | The maximum / minimum allowable peak-to-peak voltage for the LocTest signal.                                                                               |
| Duty % AVG Upper Limit<br>Duty % AVG Lower Limit | The maximum / minimum allowable PWM Duty % for the TiltOut signal. Table 3 defines how PWM Duty % is calculated.                                           |
| Pulse Ratio High<br>Pulse Ratio Low              | The maximum / minimum allowable pulse ratio for TiltOut signal. The purpose of these parameters is to ensure the periods of TiltOut pulses are consistent. |

Set the specifications in the Specification Setting screen shown in Figure 15. A PASS indication results if all the specification limits set in Figure 15 are met.

| 🛕 AEAT-9000 Optical En                | oder Alignment Kit v2.1                                                    |                                                                                                    |         |
|---------------------------------------|----------------------------------------------------------------------------|----------------------------------------------------------------------------------------------------|---------|
|                                       | Select Tools > Specification to go into specifi<br>AEAT-9000 Optical Encod | cation dialog<br>er Alignment Kit                                                                   | Connect |
| Device Monitoring Align               | ent                                                                        |                                                                                                    |         |
|                                       |                                                                            |                                                                                                    |         |
|                                       |                                                                            |                                                                                                    |         |
|                                       |                                                                            |                                                                                                    |         |
|                                       |                                                                            |                                                                                                    |         |
|                                       |                                                                            |                                                                                                    |         |
|                                       |                                                                            |                                                                                                    |         |
|                                       |                                                                            |                                                                                                    |         |
| Alignment Data<br>Vp-p MAX (LOCTEST): | Duty % AVG: ON Pulse                                                       | Width: Pulse Ratio:                                                                                 |         |
|                                       | - 500 mV/div +500 mV + <<br>- 2 V/div + - 500 mV + <                       | Timebase     Trigger:       50 ms/div     >       C     None       C     Normal       C     Stopped |         |

Figure 14. Menu for selecting alignment specifications

|                           | 1121001                       |    |
|---------------------------|-------------------------------|----|
| 'p-p High Limit: 0.6 y    | Duty % AVG Upper Limit: 0.897 |    |
| 'p-p Low Limit: 0.10000 V | Duty % AVG Lower Limit: 0.663 | 14 |
|                           | Pulse Ratio High: 1.15000     | V  |
|                           | Pulse Ratio Low: 0.85000      |    |

Figure 15. Specification setting dialog

The alignment "PASS" waveforms are shown in Figure 16.

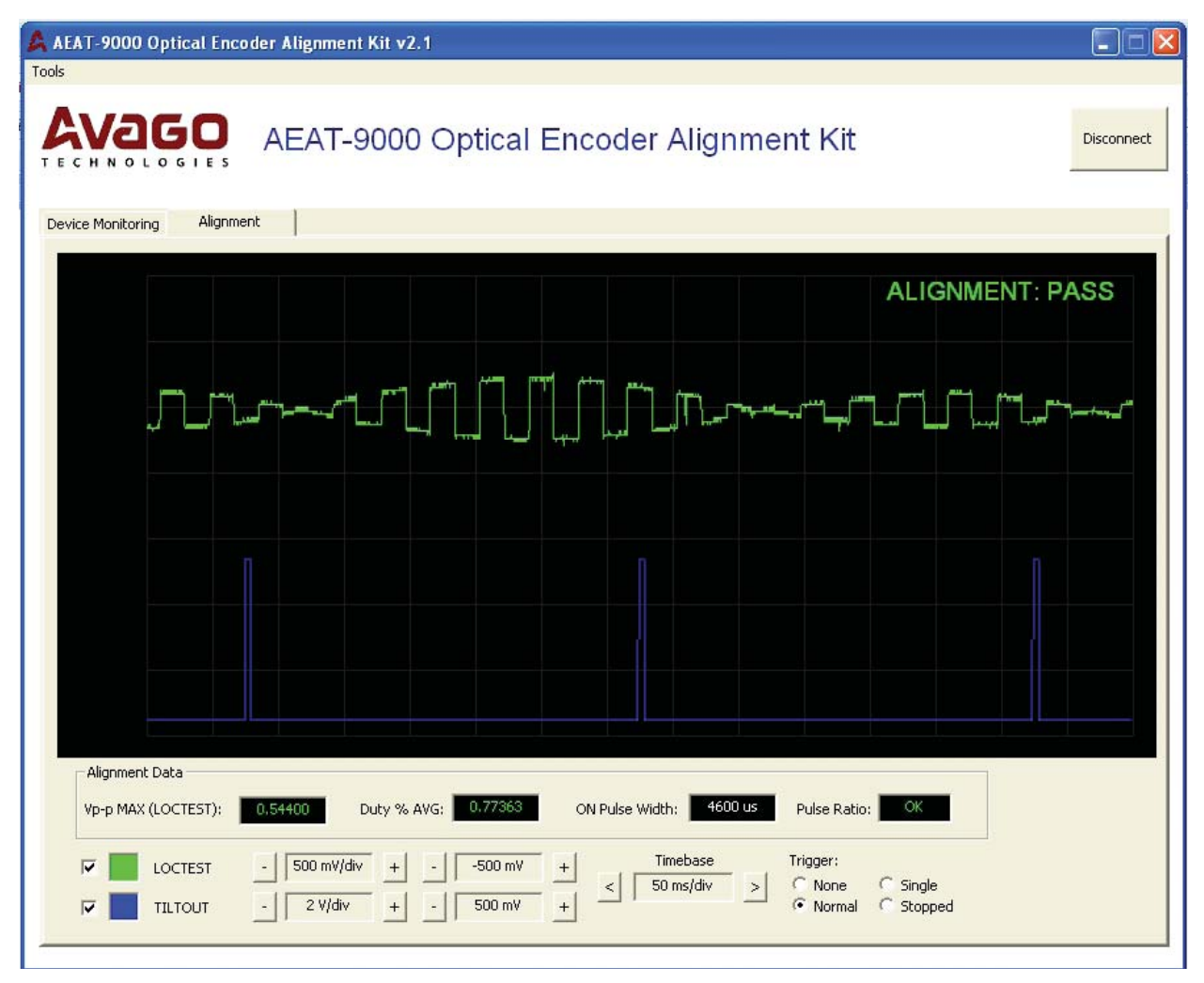

Figure 16. Correct waveforms of both LocTest and TiltOut

## **Encoder Alignment Process**

#### **Three-Step Alignment**

The encoder can be aligned by following three steps.

Axis Y needs to be adjusted first. Adjust axis Y until it is close to the center of the code wheel. The Y-axis is the one that shows the LocTest. On the alignment screen as soon as it gets closer to the center of the code-disk, the ideal waveform should have a "fish-like" waveform, as shown in Figure 16 and Figure 17.

Next, the X-axis is adjusted to align the Tilt.

After adjusting the X-axis for Tilt, align the Y-axis again to see the "Fish-like" LocTest waveform.

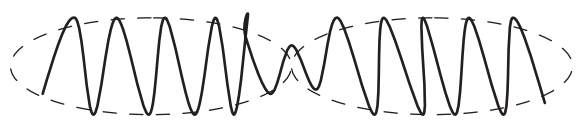

Figure 17. Proper Y-axis alignment is signified by a "fish-like" waveform

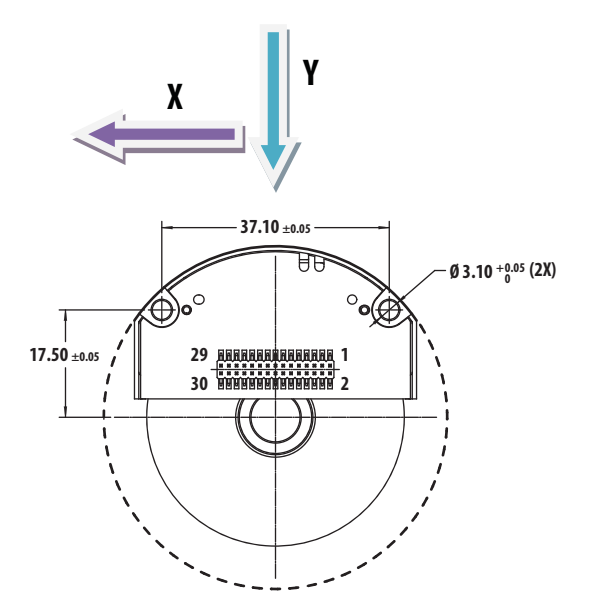

Figure 18. Location of "X" and "Y" to align the code wheel

### **Alignment observation**

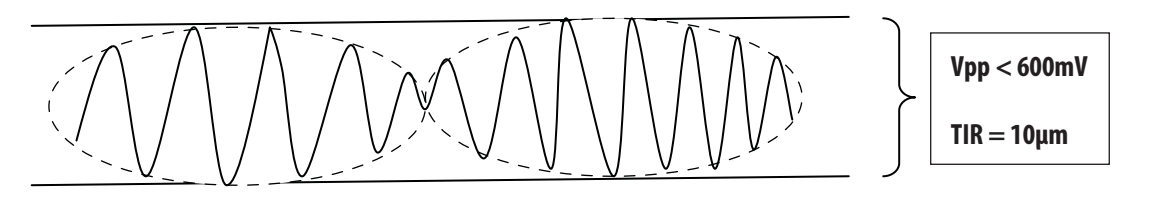

In general, the Vpp of LocTest is proportional with TIR. The recommended Vpp for the LocTest signal is less than 600mV and at 10TIR. TIR is correlated with "wobbling effect". Among the factors that cause the "wobbling effect" is:-

- 1) Code wheel installation;
- 2) Motor shaft spinning;
- 3) Bearing misalignment.

Therefore, to get at very low Vpp and low TIR, it is recommended to keep a spatial play of:-

- 1)  $\pm$  50 $\mu$ m X-axis
- 2) ± 50µm Y-axis

## Full chip Radial Alignment ( at 16cpr, CW 10 eccentricity)

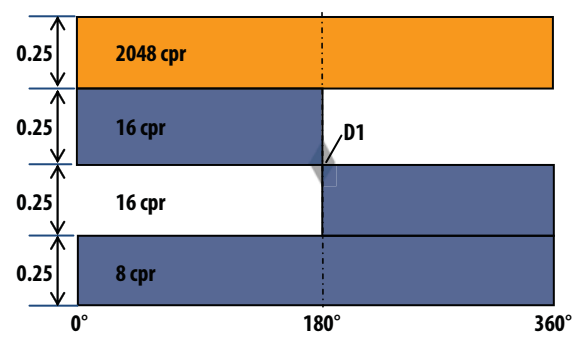

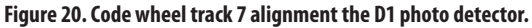

Figure 19. A "Fish-like" waveform

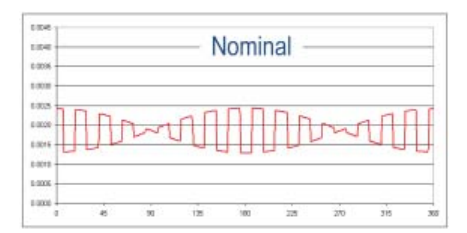

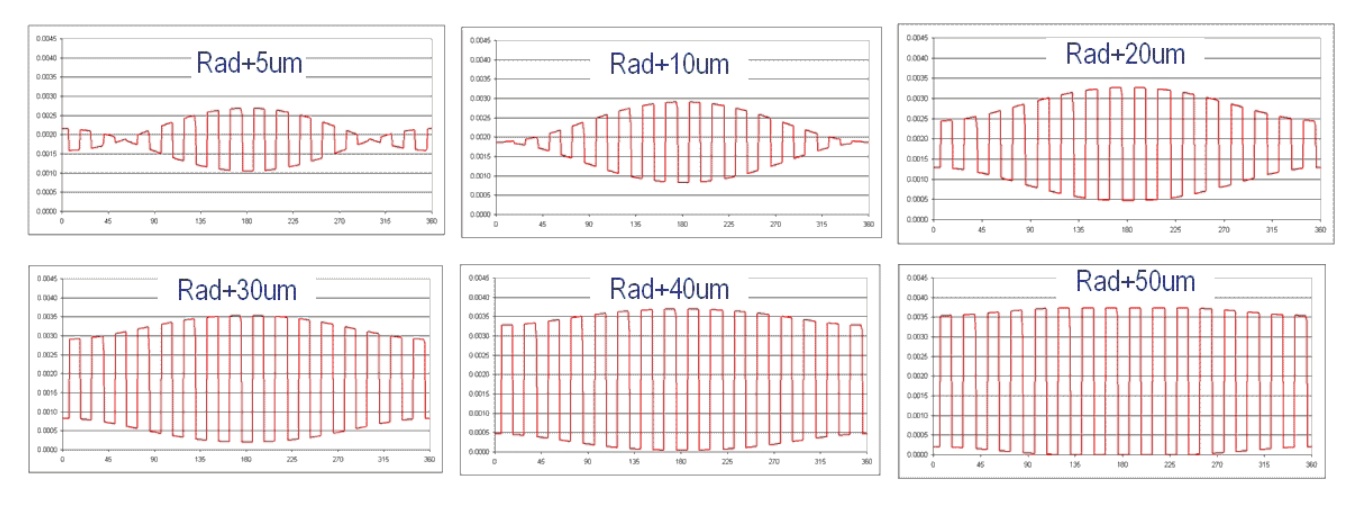

Figure 21. Diagram showing the numerous type of waveform with different spatial play (5-50µm)

From above diagram, the spatial play is shown from 5µm to 50µm. At nominal, the spatial play is at 0. Through observation, with more spatial play, the TIR will increase gradually as well.

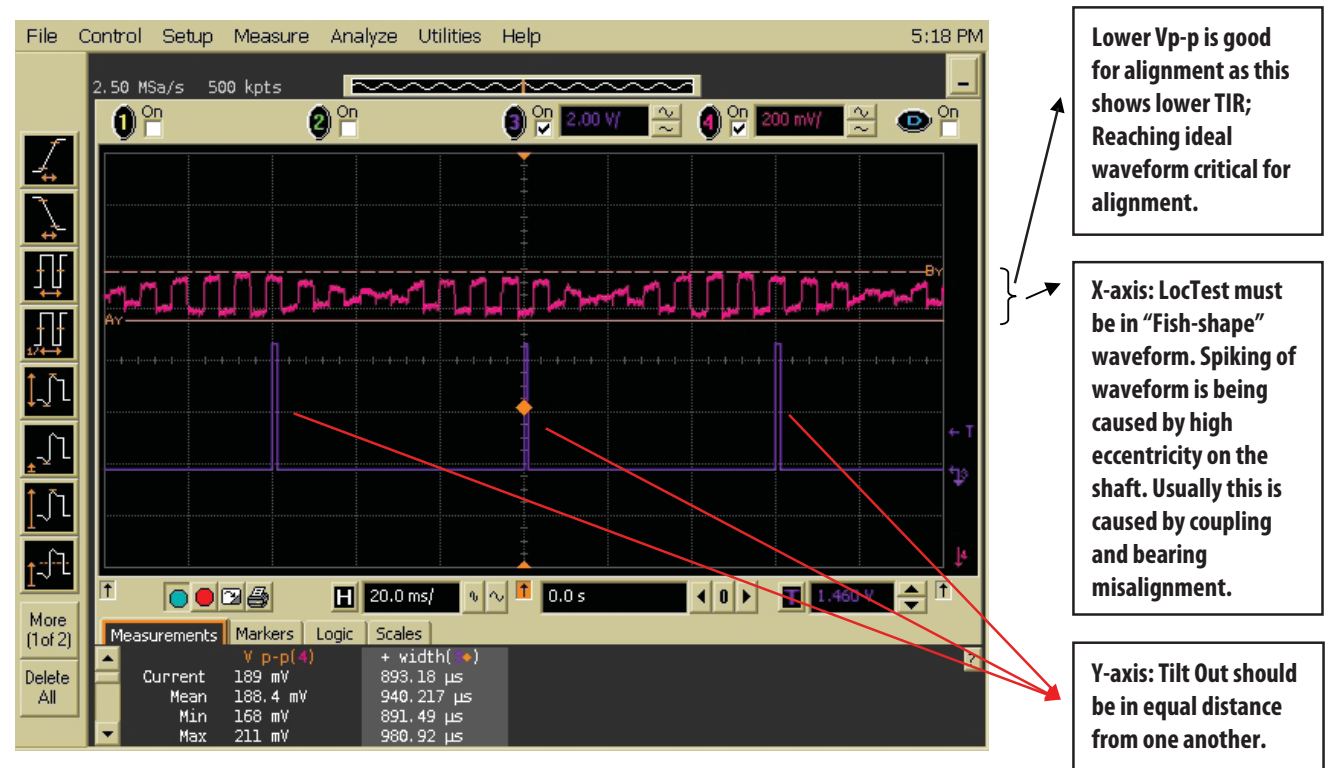

## Good waveform

Figure 22. Example of a considerably good waveform from lab setup.

## Alignment through SPI\_SI, SPI\_SO and SPI\_CLK

It is important to activate the SPI\_SI, SPI\_SO and SPI\_CLK to do the alignment. Below is an example of the 3-waveforms.

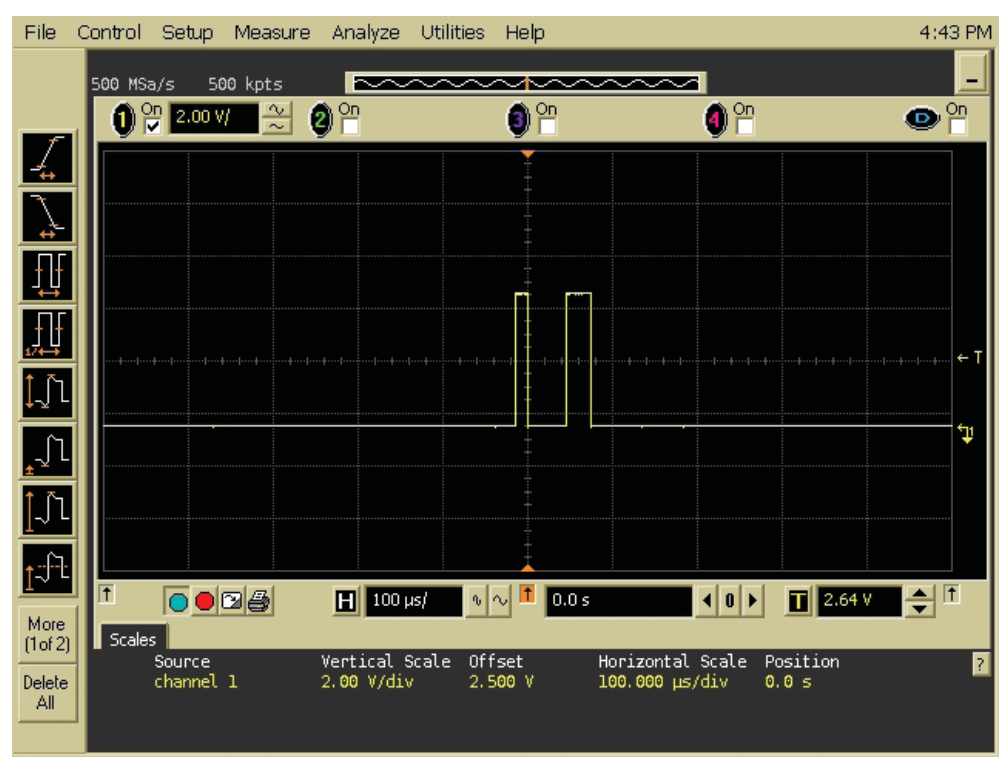

Figure 23. Example of SPI\_SI

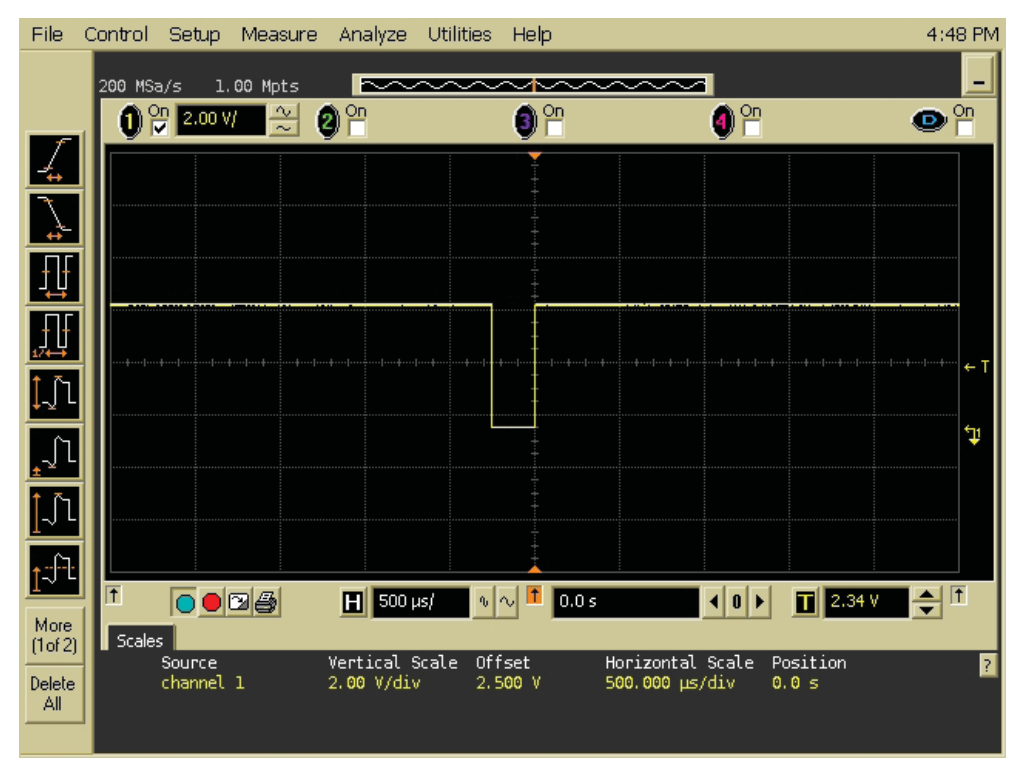

Figure 24. Example of SPI\_SO

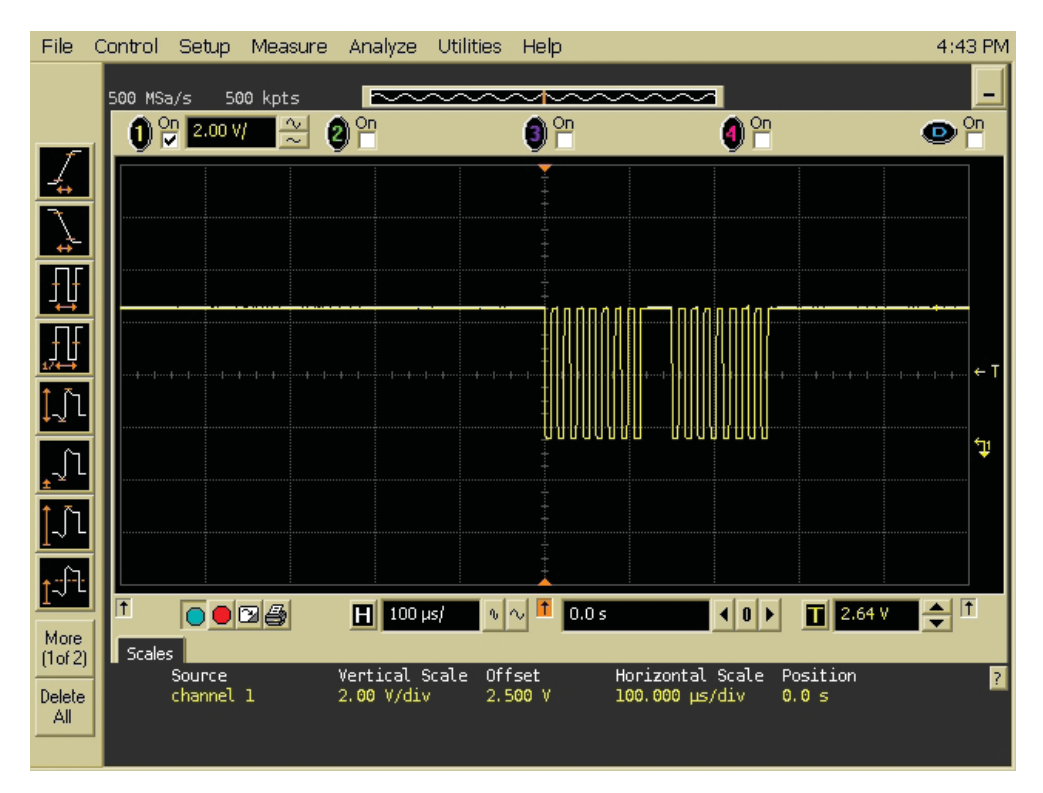

Figure 25. Example of SPI\_CLK

For product information and a complete list of distributors, please go to our web site: **www.avagotech.com** 

Avago, Avago Technologies, and the A logo are trademarks of Avago Technologies in the United States and other countries. Data subject to change. Copyright © 2005-2012 Avago Technologies. All rights reserved. AV02-3236EN - February 2, 2012

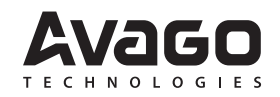